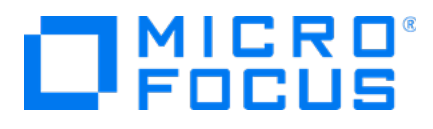

# Micro Focus Security ArcSight Connectors

Software Version: 8.2.1

**Release Notes** 

Document Release Date: August 2021 Software Release Date: August 2021

### **Legal Notices**

Micro Focus The Lawn 22-30 Old Bath Road Newbury, Berkshire RG14 1QN UK

https://www.microfocus.com

### **Copyright Notice**

© Copyright 2021 Micro Focus or one of its affiliates

Confidential computer software. Valid license from Micro Focus required for possession, use or copying. The information contained herein is subject to change without notice.

The only warranties for Micro Focus products and services are set forth in the express warranty statements accompanying such products and services. Nothing herein should be construed as constituting an additional warranty. Micro Focus shall not be liable for technical or editorial errors or omissions contained herein.

No portion of this product's documentation may be reproduced or transmitted in any form or by any means, electronic or mechanical, including photocopying, recording, or information storage and retrieval systems, for any purpose other than the purchaser's internal use, without the express written permission of Micro Focus.

Notwithstanding anything to the contrary in your license agreement for Micro Focus ArcSight software, you may reverse engineer and modify certain open source components of the software in accordance with the license terms for those particular components. See below for the applicable terms.

U.S. Governmental Rights. For purposes of your license to Micro Focus ArcSight software, "commercial computer software" is defined at FAR 2.101. If acquired by or on behalf of a civilian agency, the U.S. Government acquires this commercial computer software and/or commercial computer software documentation and other technical data subject to the terms of the Agreement as specified in 48 C.F.R. 12.212 (Computer Software) and 12.211 (Technical Data) of the Federal Acquisition Regulation ("FAR") and its successors. If acquired by or on behalf of any agency within the Department of Defense ("DOD"), the U.S. Government acquires this commercial computer software and/or commercial computer software documentation subject to the terms of the Agreement as specified in 48 C.F.R. 227.7202-3 of the DOD FAR Supplement ("DFARS") and its successors. This U.S. Government Rights Section 18.11 is in lieu of, and supersedes, any other FAR, DFARS, or other clause or provision that addresses government rights in computer software or technical data.

### **Trademark Notices**

Adobe<sup>™</sup> is a trademark of Adobe Systems Incorporated.

Microsoft® and Windows® are U.S. registered trademarks of Microsoft Corporation.

UNIX® is a registered trademark of The Open Group.

### **Documentation Updates**

The title page of this document contains the following identifying information:

- Software Version number
- Document Release Date, which changes each time the document is updated
- Software Release Date, which indicates the release date of this version of the software

To check for recent updates or to verify that you are using the most recent edition of a document, go to:

https://www.microfocus.com/support-and-services/documentation

### Support

#### **Contact Information**

| Phone                          | A list of phone numbers is available on the Technical Support<br>Page: https://softwaresupport.softwaregrp.com/support-contact-<br>information |  |
|--------------------------------|----------------------------------------------------------------------------------------------------|--|
| Support Web Site               | https://softwaresupport.softwaregrp.com/                                                                                                    |  |
| ArcSight Product Documentation | https://community.softwaregrp.com/t5/ArcSight-Product-<br>Documentation/ct-p/productdocs                                                       |  |

# Contents

| Overview                                | 5  |
|-----------------------------------------|----|
| Supported SmartConnector Version        | 5  |
| Obtain the Release AUP File             | 5  |
| SmartConnector Enhancements             | 6  |
| New Devices or OS Versions Support      | 6  |
| Closed Issues                           | 7  |
| SmartConnector                          | 7  |
| System Requirements                     | 8  |
| Hardware Requirements                   | 8  |
| Known Limitations                       |    |
| SmartConnector                          | 9  |
| Upgrading to 8.2.1                      | 16 |
| Upgrading Locally                       | 16 |
| Upgrading Remotely                      | 17 |
| From Marketplace Directly               |    |
| From SLD or Marketplace                 |    |
| Rolling Back to a Previous Version      |    |
| Verifying the Parser Version AUP in Use | 19 |
| To Apply this Release                   | 20 |
| Connector End-of-Life Notices           | 21 |
| SmartConnector Support Ending Soon      | 21 |
| SmartConnector Support Recently Ended   | 21 |
| end Documentation Feedback              | 22 |

## Overview

These notes list SmartConnectors for which parser changes have been made and describe how to apply this latest ArcSight SmartConnector parser release as well as providing other information about recent changes and open and closed issues (generated by various vendor devices) to the ArcSight ESM Manager, Logger, Transformation Hub, Recon, and other destinations.

**Important**: The 8.2.0 patch 1 overwrites the parser updates in the 8.2.1. If you want to install 8.2.0 patch 1, then you must install it before you install 8.2.1. For more information, see 8.2.0 patch 1 Release Notes.

## Supported SmartConnector Version

This parser update has been certified with SmartConnector Framework release 8.2.0 Use of this update with earlier framework releases is not supported.

### Obtain the Release AUP File

#### ArcSight Marketplace

The ArcSight SmartConnector parser update releases are posted to the ArcSight Marketplace. ArcSight Marketplace is an app store that enables rapid provisioning of your ArcSight SIEM deployment with content updates and trusted security content packages.

An ArcSight Marketplace administrative account is required to download and install the connector parser updates. Browse to the Marketplace at https://marketplace.microfocus.com/arcsight to set up your administrative account.

#### **Micro Focus Security Community**

The ArcSight SmartConnector parser update releases are also posted on the Micro Focus Security Community.

## SmartConnector Enhancements

In each SmartConnector release, various security fixes, feature updates, and bug fixes are made to the field mappings for individual SmartConnectors. If you use any of the SmartConnectors listed in the "Closed Issues" on the next page section of these release notes, be aware that installing the updated SmartConnector can impact your created content.

| SmartConnector for                                     | Number    | Description                                                                                                    |
|--------------------------------------------------------|-----------|----------------------------------------------------------------------------------------------------|
| All SmartConnectors                                    | CON-25296 | Removed the static cipher suits (TLS_RSA_WITH_AES_<br>128_GCM_SHA256) from the connector code base.            |
|                                                        | CON-25629 | Removed support for TLS 1.0 and 1.1.                                                                           |
| <ul><li>Box Connector</li><li>FlexConnectors</li></ul> | CON-25108 | Removed NSS libraries, as FIPS is now being supported by BouncyCastle.                                         |
| McAfee ePolicy<br>Orchestrator DB                      | CON-25702 | WITH(NOLOCK) has been implemented for all the queries available for McAfee ePolicy Orchestrator DB connectors. |

## New Devices or OS Versions Support

| SmartConnector for                                                                           | Number                              | New Device, Component, or OS Version         |
|----------------------------------------------------------------------------------------------|-------------------------------------|----------------------------------------------|
| Check Point Syslog                                                                           | CON-22989                           | Added support for CheckPoint version R80.30. |
| <ul><li>Linux Audit File</li><li>Linux Audit Syslog</li><li>UNIX Login/Logout File</li></ul> | CON-25243<br>CON-25244<br>CON-25245 | Added support for platform/version RHEL 8.3. |

## **Closed Issues**

### SmartConnector

| SmartConnector for                                                                                    | Number                              | Description                                              |
|----------------------------------------------------------------------------------------------------|-------------------------------------|----------------------------------------------------------|
| <ul> <li>MS IIS Multiple Server File</li> <li>Pulse Secure Pulse Connect<br/>Secure Syslog</li> </ul> | CON-25502<br>CON-25689<br>CON-25735 | Added support to some events that were not being parsed. |
| Symantec Endpoint Protection DB                                                                       | CON-25758                           | Removed extra space from the Decid value.                |
| UNIX OS Syslog                                                                                        | CON-25463                           | Added support to some events that were not being parsed. |

## System Requirements

For details about hardware, software or platform, and SmartConnector requirements, refer to the Technical Requirements for SmartConnector guide.

### Hardware Requirements

- CPU: 2 CPU X 4 Cores each (2 x Intel E5620, quad core, 2.4 Ghz or better)
- RAM: 16 GB
- Disk: 60 GB
- Number of network interfaces—1 Dedicated Gig Ethernet interface

Note: To achieve better performance, use a server with higher system specifications.

## **Known Limitations**

### SmartConnector

#### Fortinet Fortigate Syslog

A wrong variable is creating a parsing error.

#### Workaround:

- For CEF 0.1 and CEF 0.1 on Logger: If the value of the fields sent and the rcvd from the raw events are higher than the maximum integer number(2^31-1), they are rounded to the maximum integer number 2,147,483,647.
- For CEF 1.0 and CEF 1.0 on Logger: If the raw event fields sent and the rcvd are more than 32 bits, they fit into the bytesIn/bytesOut variable.
- For ESM: Add the bytesInBytesOut.scaling.divider.=10 property in the server and decipher it based on the divider set for bytesIn/bytesOut.

If the values are higher than the maximum integer number(2^31-1), they are rounded to the maximum integer number, 2,147,483,647.

[CON-25642]

#### All File SmartConnectors

When adding a log into a log file using the vi text editor, events are not sent to ESM.

Arcsight file connectors do not read events if the files are edited using the vi editor on Linux platforms.

#### Workaround:

Use the cat command to append data:

```
Syntax:
cat >> log_file_name [ Enter ]
"your logs"
```

ctlr+c

[CON-25361]

#### **Google Cloud SmartConnector**

The Google SmartConnector cannot authenticate tokens with Google API.

The following error is displayed when the connector is used from ArcMc with the One-Click feature:

{ "error" : "invalid\_grant", "error\_description" : "Invalid JWT: Token mustbe
a short-lived token (60 minutes) and in a reasonable timeframe. Check youriat
and exp values in the JWT claim." }

#### Workaround:

The common cause is that the clock in the machine from which you are executing your task is not in sync with the Network Time Protocol (NTP). Match the connector time with the current time.

[CON-25568]

#### All SmartConnectors or Collectors

SmartConnector or Collector remote connections fail due to low entropy.

All SmartConnector or Collectors remote connections go through SSL and they depend on the Operating System random number pool (entropy pool) to generate private keys for secure communication. When the entropy pool is less than the ideal lower limit of 1000, the keys are not generated, communication cannot be established and the SmartConnector or Collector does not start. In cloud hosted Linux instances, the entropy pool value can be less than 1000.

#### To ensure that the entropy value is at the desired level:

- Install the rng-tools package by the following command: sudo yum install -y rng-tools
- 2. Add the following line to the /etc/sysconfig/rngd file:

EXTRAOPTIONS="-r /dev/urandom"

- Check the entropy availability in the system by the following command: cat /proc/sys/kernel/random/entropy\_avail
- 4. Start the rngd package as root user:

service rngd start

 Enable the rngd service to start at the system start-up by the following commands: systemctl enable rngd.service

systemctl start rngd.service

6. Ensure that the rngd package is always running (even after a reboot) by the following command as root user:

chkconfig --level 345 rngd on

Check the entropy availability in the system, after starting the rngd service by the following command:

cat /proc/sys/kernel/random/entropy\_avail

[CON-25177]

#### ArcMC Managed SmartConnectors

SmartConnectors cannot be bulk-upgraded on a Linux server.

#### Workaround:

Before performing a SmartConnector bulk upgrade from ArcMC on any Linux server including an ArcMC appliance, install the rng-tools on the corresponding Linux OS.

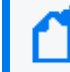

**Note**: This procedure is not required if the connector is upgraded on a Windows server or if only one connector is upgraded per Linux server.

To install and configure the rng-tools package after a fresh install, follow the steps mentioned for [CON-25177].

[CON-25133]

#### ArcMC Managed SmartConnectors

One-Click installation fails on RHEL 8.1 or later, CentOS 8.1 or later, and SUSE 15 or later through ArcMC 2.9.4. This issue might occur in other ArcMC versions.

#### Workaround:

Pre-requisites for instant connector or collector deployment:

- Python2
- Libselinux-python

**Note**: If the SmartConnector Linux machine does not have Python pre-installed, proceed with manual installation.

#### To manually install Python:

Apply these changes to the target Linux host (the VM where the connector or collector will be deployed):

1. Install python2 by the following command:

sudo yum install -y python2

2. Create a symlink by the following command:

sudo ln -s /usr/bin/python2 /usr/bin/python

 Install the libselinux-python package by the following command: sudo yum install -y libselinux-python Note: If the yum command fails when installing libselinux-python, the rpm can be
downloaded from:
http://mirror.centos.org/centos/8/AppStream/x86\_
64/os/Packages/libselinux-python-2.8-6.module\_el8.0.0+111+16bc5e61.x86\_
64.rpm

[CON-23909] and [CON-23970]

#### **IBM Big Fix REST API**

While installing the IBM Big Fix API connector through ArcMC, it populates the following incorrect path on the client properties file:

"E:\depot\candidate\connector\GA\main\system\agent\config\bigfix\_ api\relevancequeryfile.properties". When the client properties file is auto populated incorrectly, the connector installation fails.

#### Workaround:

Set the following path manually:

```
$ARCSIGHT_HOME/current/system/agent/config/bigfix_
api/relevancequeryfile.properties
```

[CON-23907]

#### Malware Information Sharing Platform Model Import Connector

When running the MISP connector in FIPS mode, the following error is displayed on the console:

java.security.KeyManagementException: FIPS mode: only SunJSSE TrustManagers
may be used

```
at sun.security.ssl.SSLContextImpl.chooseTrustManager
(SSLContextImpl.java:120)
```

at sun.security.ssl.SSLContextImpl.engineInit(SSLContextImpl.java:83)

at javax.net.ssl.SSLContext.init(SSLContext.java:282)

```
at org.apache.http.conn.ssl.SSLContextBuilder.build
(SSLContextBuilder.java:164)
```

at org.apache.http.conn.ssl.SSLSocketFactory.<init>
(SSLSocketFactory.java:303)

at com.arcsight.agent.dm.f.b.q(b.java:581)

```
at com.arcsight.agent.dm.f.b.r(b.java:555)
```

```
at com.arcsight.agent.dm.f.b.d(b.java:173)
```

- at com.arcsight.agent.Agent.a(Agent.java:674)
- at com.arcsight.agent.Agent.a(Agent.java:1171)
- at com.arcsight.agent.Agent.e(Agent.java:948)
- at com.arcsight.agent.Agent.main(Agent.java:1960)

#### Workaround:

This message can be ignored. It does not affect the functionality.

#### [CON-23875]

#### Microsoft Windows Event Log (WiSC)

WiSC is a special SmartConnector that can be deployed on supported Linux operating systems. it has the following issues:

- Issue #1: High CPU utilization on the monitored Windows host (log endpoint)
   High CPU utilization is detected on the monitored Windows hosts (log endpoints) as a result of the WinRM process taking up to 50% to 70% (on average).
- Issue #2: WinRM inherent EPS limitations

WinRM has an event rate limit of around 140 EPS (sustained). Therefore, it is not recommended to use the WiSC SmartConnector to collect logs from Windows endpoints as they generate higher EPS rates.

#### Workaround:

To mitigate these issues, use the Windows Native Connector (WiNC) SmartConnector.

For more information, see the Technical Note on WinRM-related Issues.

[CON-21601]

#### Microsoft Azure Monitor Event Hub

Enable the Azure Event Hub Debug Mode for function apps for support purposes. Enabling it for normal operation can cause parsing and mapping errors.

#### Workaround:

To configure debug mode:

#### 1. Go to Azure portal > Function app > Configuration.

- 2. Set the **DebugMode** application value to **False**.
- 3. Restart the Function App.

[CON-22784]

#### All Windows Event Log Connectors, both Native and Unified

If the connector cannot process events fast enough and the internal queue fills up, it might stop processing.

Workaround:

None at this time. You can re-configure the MQ parameters in **agent.properties** to prevent the queue from filling up.

[CON-19425]

#### All SmartConnectors

You might not be able to install your connector because of some missing packages.

#### Workaround:

Ensure that the following packages are installed:

- 1. yum install -y unzip
- 2. yum install -y fontconfig \ dejavu-sans-fonts

[CON-22085]

#### All SmartConnectors installed on Solaris

When upgrading SmartConnectors on Solaris, a timeout error is displayed.

#### Workaround:

- If the Solaris connector is already installed as a standalone, locally upgrade to 8.2.0.
- If the Solaris Connector is installed as a service:
  - a. Stop the service.
  - b. Go to HOME/current/bin and execute ./runagentsetup.
  - c. Uninstall the service in Global Parameters and exit the wizard.
  - d. Perform a local upgrade to 8.2.0.
  - e. Install the Connector as a service and exit the wizard.
  - f. Start the service.

[CON-22080]

#### All SmartConnectors

Connector logs show Fatal Exception error: Unable to find requested property 'transport.cefkafka.extra.prod.props'. This message does not impact the performance or the functionalities of the Connector.

If you are using a map file with an expression set in the <connector\_install\_location>

\current\user\agent\map location, and the connector runs out of memory, add the
following property to agent.properties as a workaround:
parser.operation.result.cache.enabled=false

If this problem happens with Windows Event Log Native, and the above workaround does not completely solve the problem, reduce the value of the **eventprocessorthreadcount** Native connector parameter. You can try to reduce it successively, down to a minimum value of 1, to see which value works best for your environment. Example:

```
agents[0].eventprocessorthreadcount=5 or agents
[0].eventprocessorthreadcount=1, etc..
```

where 0 is the index of the WiNC connector in the container.

[CON-19234, CON-18977]

## Upgrading to 8.2.1

The following sections document the multiple options for upgrading to this release:

- "Upgrading Locally" below
- "Upgrading Remotely" on the next page
  - From Marketplace Directly
  - From SLD or Marketplace

Micro Focus provides a digital public key to verify that the signed software you received is indeed from Micro Focus and has not been manipulated in any way by a third party.

For information and instructions, visit the Micro Focus Partner Portal site.

**Note**: If a Parser Override was provided, determine whether the Bug or Feature Request number is included in the <u>Closed Issues</u> or <u>SmartConnector Enhancements</u> section. If the number is not listed, do not upgrade the Connector. You can test the upgrade in a STAGE (staging) to ensure it works as expected before you upgrade your environment PROD (production) environment.

## Upgrading Locally

Before starting this procedure, verify that you are running the SmartConnector framework version 8.2.0. Applying this AUP release update to any SmartConnector release earlier than 8.2.0 is not supported by Micro Focus.

#### To upgrade locally:

- 1. Download the appropriate parser release upgrade AUP file in one of the following methods:
  - Go to Categories > SmartConnectors in the ArcSight Marketplace
  - Software Licenses and Downloads (SLD)
- 2. Stop the SmartConnector.
- 3. Run the following command:

arcsight parseraupupgradelocal [your\_upgrade\_to\_parser].aup [your\_ignore\_ warning\_flag]

Where:

[your\_upgrade\_to\_parser].aup is the full path of the upgrade to parser AUP file downloaded in step 1. This file will be moved by the upgrade script. Verify that no other

process is using this file. Verify that the logged in user has both execute and write permissions for the selected directory.

**[your\_ignore\_warning\_flag]** is the true/false flag indicating whether you want to ignore the "Parser AUP has later version than the connector" warning.

4. After the upgrade completes, connector starts automatically.

## Upgrading Remotely

You can upgrade to the new parser release from ArcMC either directly from Marketplace using ArcMC or from your ArcMC repository.

Before upgrading, have the latest version of the ArcSight Management Center Administrator's Guide available for any questions.

Note: Updating the parser AUP with ArcMC requires ArcMC version 2.7 or later.

### From Marketplace Directly

Before starting this procedure, connector must be running. If you have not already done so, create your administrative account on the ArcSight Marketplace.

#### To upgrade directly from the Marketplace:

- 1. Click Node Management in ArcMC.
- 2. In the navigation tree, navigate to the host on which the container resides.
- 3. Select the container to be upgraded.
- 4. Click the **Upgrade** button.
- (Optional) If you have not logged in to Marketplace, on the upgrade page, click Save ArcSight Marketplace User to enter your Marketplace credentials. This is a one-time task, unless you need to update your credentials.
- 6. From Upgrade Type, choose Parser upgrade.
- 7. From the **Select Upgrade Version** drop-down list, select the 8.2.1 parser upgrade AUP file.
- 8. Click Upgrade.
- 9. In the **Details** column, under **Parser upgrade file push status**, verify that the status is displayed as **Successful**, to indicate that the file was successfully pushed to the container. It signifies that the parser upgrade file was automatically downloaded to your repository.
- 10. Wait while connectors restart automatically.
- 11. To determine the parser AUP file in use, see Verifying the Parser Version AUP in Use.

### From SLD or Marketplace

Prior to performing an upgrade of a container, you will need a connector AUP file of the new parser version in your ArcMC repository.

# To upgrade from SLD or Marketplace and then to apply it from the ArcMC Repository, complete the following process:

- 1. Upload the parser release AUP file to the repository from Marketplace or SLD.
- 2. Apply the parser upgrade to all connectors in a container.

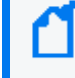

**Note**: If the new parser release AUP file (8.2.1) already exists the repository, go to the next procedure to apply the parser upgrade.

#### To upload the new parser release AUP file to your repository:

- 1. Download the appropriate parser release upgrade AUP file in one of the following methods:
  - Go to Categories > SmartConnectors in the ArcSight Marketplace.
  - Software Licenses and Downloads (SLD)
- 2. Log in to the ArcMC browser-based interface.
- 3. Go to Administration > Repositories.
- 4. In the navigation tree, select Upgrade Files.
- 5. Click **Upload** from the management panel.
- 6. Click **Browse** and select the file you downloaded earlier.
- 7. Click **Open**.
- 8. Click **Submit**. The file is uploaded.

You can now use the AUP upgrade file in the repository when you are ready to upgrade a container or containers to a specific version using the procedure.

#### To apply the parser upgrade AUP file to all connectors in a container:

- 1. Click Node Management.
- 2. In the navigation tree, navigate to the host on which the container resides.
- 3. Click the **Containers** tab.
- 4. Select one or more containers to upgrade.
- 5. Click Upgrade.
- 6. From Select Upgrade Type, choose Parser upgrade.

- 7. From the **Select Upgrade Version** drop-down list, select the parser release AUP file version to which you want to upgrade the selected containers.
- 8. Click **Upgrade**. The upgrade is performed on all containers.

For complete upgrade instructions, see Upgrading All Connectors in a Container in the ArcSight Management Center Administrator's Guide.

### **Rolling Back to a Previous Version**

Users can roll back to a previous version by using any of the following methods suggested for upgrading:

- Apply the previous version of parser AUP locally.
- Apply the previous version of parser AUP directly from Marketplace.
- Upload the previous version of the parser AUP to the ArcMC repository from SLD or Marketplace, then apply from ArcMC repository.

### Verifying the Parser Version AUP in Use

You can verify the parser upgrade file in use either in ArcMC or in the agent logs.

#### In ArcMC

- 1. Go to Node Management > View All Nodes.
- 2. In the navigation tree, navigate to the host on which the container resides.
- 3. Verify that the value in the **Parser Version** column matches the version number of the recent upgrade.

#### In the Agent Logs

- 1. Find the agent.log file at: /ArcSight\_Home/current/logs
- 2. Search for the latest occurrence of the line in the log file that contains "ArcSight Parser Version."

```
Example:
<CODE MAP: '8.2.0.xxxx.0>
<ArcSight Connector Version: 8.2.0.xxxx.0>
<ArcSight Parser Version: 8.2.1>
```

**Note**: You can test the upgrade in a STAGE (staging) environment to ensure it works as expected before you upgrade your PROD (production) environment.

## To Apply this Release

Download the appropriate executable for your platform and the "SmartConnector Configuration Guides .Zip" file from the Support Web Site.

When downloading the documentation zip file, create a folder for documentation (such as C:\ArcSight\Docs) and unzip in that folder. Then double-click index.html in the agentdocinstall directory to access the individual configuration guides.

The 64-bit executable is available for download for Windows and Linux platforms. Only the 64bit executable is available for Solaris platforms. Users should move to the Solaris 64-bit platform. There is no upgrade path from the Solaris 32-bit image to the Solaris 64-bit image.

All SmartConnectors are currently supported on 64-bit platforms other than those listed as exceptions in the "SmartConnectors with 64-Bit Support" document. This document is available on the Micro Focus Security Community as well as in the SmartConnector Configuration Guide zip file available for download from the Support Web Site.

For a successful SmartConnector installation, follow the installation procedures documented in the individual SmartConnector configuration guides.

## Connector End-of-Life Notices

## SmartConnector Support Ending Soon

None at this time.

### SmartConnector Support Recently Ended

| Connector                                                   | End of<br>Support Date | Reason                                                                                                    |
|-------------------------------------------------------------|------------------------|----------------------------------------------------------------------------------------------------|
| Checkpoint Syslog                                           | 12/2019                | The vendor no longer supports version R77.30.<br>Therefore, we offer limited support.<br>Fixes and improvements are no longer provided for<br>this version.<br>[CON-25726] |
| Microsoft Forefront Threat<br>Management Gateway (TMG) 2010 | 04/14/2020             | End of support by vendor                                                                                                    |
| Windows Server 2008 R2                                      | 01/14/2020             | End of support by vendor.<br>[CON-17404]                                                                                                    |
| Solsoft Policy Serve                                        | 11/22/2019             | Lack of customer demand.<br>[CON-22478]                                                                                                    |
| Oracle Audit DB version 9                                   | 8/21/2019              | End of support by vendor.<br>[CON-22834]                                                                                                    |
| All 32-bit SmartConnectors                                  | 4/28/2018              | Supported only 64-bit SmartConnectors.                                                                                                    |
| Symantec Endpoint Protection DB – SEP version 1             | 02/21/2018             | End of support by vendor.                                                                                                    |
| Solaris 10 Premier support                                  | 01/31/2018             | End of support by vendor.<br>[CON-17404]                                                                                                    |

# Send Documentation Feedback

If you have comments about this document, you can contact the documentation team by email. If an email client is configured on this computer, click the link above and an email window opens with the following information in the subject line:

#### Feedback on Release Notes (Connectors 8.2.1)

Just add your feedback to the email and click send.

If no email client is available, copy the information above to a new message in a web mail client, and send your feedback to Documentation-Feedback@microfocus.com.

We appreciate your feedback!